#### ้คู่มือการตั้งค่าช่องทางสำหรับการรับ Security Code สำหรับ Multifactor Authentication

เมื่อผู้ใช้งานได้ถูกเบิดการใช้งาน Multifactor Authentication แล้ว สำหรับผู้ใช้งานที่ยังไม่ได้ทำ การตั้งค่าช่องทางสำหรับการกู้คืนรหัสผ่าน หรือสำหรับการรับ Code Multifactor Authentication หลังจากการทำ Sign in เข้า UP Office365 จะปรากฏข้อความแจ้ง "Your organization needs more information to keep your account secure" กด Next(1)

ขั้นตอนที่ 1 ให้ใส่ข้อมูลเพื่อให้ระบบทำการติดต่อ แนะนำ\* เลือก Authentication phone(2.1), Thailand(+66)(2.2), กรอกเบอร์โทรศัพท์(2.3), Method Send me a code by text message(2.4) แล้ว กด Next(2)

|                                                                                                    | 👌 UP Office 365                                                                                                  |
|----------------------------------------------------------------------------------------------------|----------------------------------------------------------------------------------------------------|
| UP Office 365                                                                                                  | Additional security verification                                                                                 |
| 6500000@up.ac.th<br>More information required                                                                  | Secure your account by adding phone verification to your password. View video to know how to secure your account |
| Your organization needs more information to keep<br>your account secure                                        | Step 1: How should we contact you? Authentication phone (2.1) >                                                  |
| Use a different account<br>Learn more                                                                          | Thailand (-66) (2.2) ( 7 (2.3)                                                                                   |
| Next (1                                                                                                    | <ul> <li>Method</li> <li>Send me a code by text message (2.4)</li> </ul>                                         |
| Powered by Center for Information Technology and<br>Communication Services (CITCOMS), University of<br>Phayao. | Call me                                                                                                    |
|                                                                                                    | Your phone numbers will only be used for account security. Standard telephone and SMS charoes will apply.        |

ขั้นตอนที่ 2 หลังจากระบบส่ง Code ให้ทางเบอร์โทรศัพท์ที่ได้กรอกไว้ในขั้นตอนที่ 1, ทำกรอก Code ที่ระบบส่งให้ แล้วกด Verify(3)

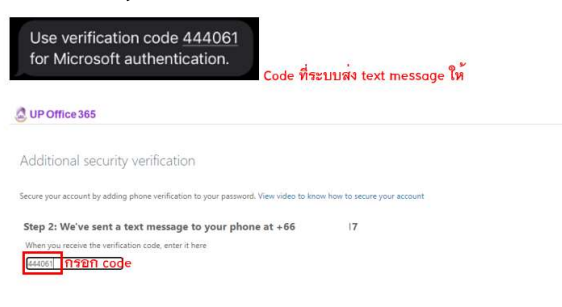

ขั้นตอนที่ 3 เพื่อสามารถใช้ application อื่น ๆ ต่อไป หากในบางครั้งไม่สามารถใช้โทรศัพท์เพื่อรับ code ได้สามารถใช้รหัสผ่านที่แสดงด้านล่างได้ หลังจากนั้นกด Next(4)

| 2 UP Office 365                                                                                                    |  |
|----------------------------------------------------------------------------------------------------|--|
| Additional security verification                                                                                                    |  |
| Secure your account by adding phone verification to your password. View video to know how to secure your account                                                                                                    |  |
| Step 3: Keep using your existing applications                                                                                                    |  |
| In some apps, like Outlook, Apple Mail, and Microsoft Office, you can't use a phone to secure your account. To use these apps, you'll need to create a new "app<br>password" to use in place of your work or school account password. Learn more |  |
| Get started with this app password:                                                                                                    |  |
| 9                                                                                                    |  |
|                                                                                                    |  |

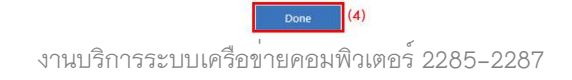

จากนั้นระบบจะกลับมาหน้าหลัก ให้ทำการกรอกรหัสผ่านยืนยันอีกครั้งกับระบบความปลอดภัย ใหม่ โดยหลังจากนี้จะมีการ <u>Verify Code ทาง SMS</u> ทุกครั้ง และสามารถเปลี่ยนไปใช้ App ในการ Approve หรือ ใช้ Password less แทน Verify Code ทาง SMS ในหัวข้อถัดไป "**การตั้งค่าช่องทาง** อื่น ๆ สำหรับ Multifactor Authentication" ,กด Next(5) และ "re-enter my password"(6)

| 100                       |    |      |      |    |
|---------------------------|----|------|------|----|
| 100                       | UP | Offi | ce 3 | 65 |
| Contraction of the second | -  |      |      |    |

| 8                                                                       | 🔔 UP Office 365                                                                                                    |
|-------------------------------------------------------------------------|----------------------------------------------------------------------------------------------------|
| 6500000@up.ac.th                                                        |                                                                                                    |
| More information required                                               | confirm your current password                                                                                       |
| Your organization needs more information to keep<br>your account secure | In order to keep your security information private, we need you to re-enter your current password on the next page. |
| Use a different account                                                 | re-enter my password (6)                                                                                            |
| Learn more                                                              |                                                                                                    |
| Next (5)                                                                |                                                                                                    |

ทำการกรอกรหัสผ่าน กด Sign in(7), คลิกที่ช่อง Text(8) เพื่อให้ระบบส่งเป็น text message เข้า เบอร์โทรศัพท์ที่ทำการลงทะเบียนไว้, นำ code ที่ได้(9) มากรอกแล้วทำการ Verify(10)

|                                                                                                    | 65000000@up.ac.th                                                                                                   | Use verification code <u>458703</u><br>for Microsoft authentication. <sup>(9)</sup>                                                                     |
|----------------------------------------------------------------------------------------------------|----------------------------------------------------------------------------------------------------|----------------------------------------------------------------------------------------------------|
| UP Office 365                                                                                                  | Verify your identity<br>Text +XX XXXXXXXX17 (8)                                                                     | <b>UP Office 365</b><br>6500000@up.ac.th<br>Enter code                                                                                                  |
| 6500000@up.ac.th Enter password Forgot my password Sign in with another account (7)                            | Call +XX XXXXXXXX17 More information Are your verification methods current? Check at https://aka.ms/mfasetup Cancel | We texted your phone +XX XXXXXXXXXXX17. Please<br>enter the code to sign in.<br>458703 Having trouble? Sign in another way More information Verify (10) |
| Powered by Center for Information Technology and<br>Communication Services (CITCOMS), University of<br>Phayao. | Powered by Center for Information Technology and<br>Communication Services (CITCOMS), University of<br>Phayao.      | Powered by Center for Information Technology and<br>Communication Services (CITCOMS), University of<br>Phayao.                                          |

ระบบแจ้งให้ทำการตั้งค่าการยืนยันตัวตน และช่องทางที่ได้ทำการลงทะเบียนไว้นี้สามารถใช้เป็น ข้อมูลสำหรับการ <u>reset รหัสผ่าน</u> หากผู้ใช้งานลืมรหัสผ่านได้ ในขั้นตอนนี้จะแสดงวิธีการที่ได้ ลงทะเบียนไว้เป็น Authentication Phone ซึ่งจะมีสัญลักษณ์แจ้งเตือนเป็นสีเหลือง ให้ทำการยืนยัน, กดที่ verify(11)

#### สัญลักษณ์

ไม่มีข้อมูล ไม่ได้ตรวจสอบยืนยัน
 มีข้อมูล ไม่ได้ตรวจสอบยืนยัน
 มีข้อมูล ได้ตรวจสอบยืนยันแล้ว

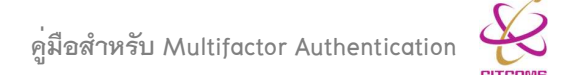

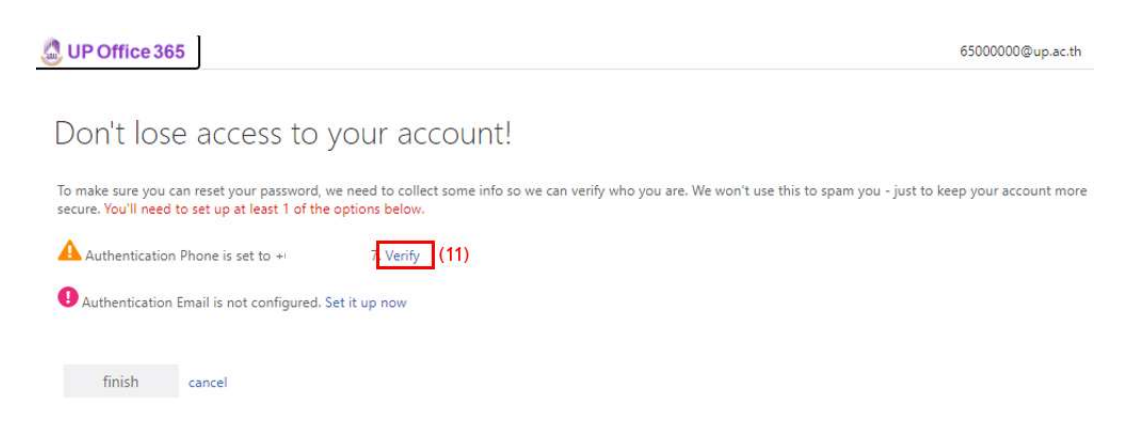

เบอร์โทรศัพท์ที่ทำการลงทะเบียนไว้ หรือสามารถเปลี่ยนเป็นเบอร์อื่นที่ต้องการได้ จากนั้นกดที่ text me(12) เพื่อให้ระบบส่งเป็น text message เข้าเบอร์โทรศัพท์ที่ระบุไว้, นำ code ที่ได้(13) มา กรอกแล้วทำการ Verify(14), สัญลักษณ์ของช่องทาง Authentication Phone จะกลายเป็นสีเขียว กด finish(15) เป็นการเสร็จสิ้น

| UP Office 365                                                                                                    | Use verification code <u>957190</u><br>for Microsoft authentication.(15)                   | 🖉 UP Office 365                                                                                                    |
|----------------------------------------------------------------------------------------------------|--------------------------------------------------------------------------------------------|----------------------------------------------------------------------------------------------------|
|                                                                                                    | UP Office 365                                                                              |                                                                                                    |
| Don't lose access to your account!<br>Please verify your authentication phone number below.<br>Authentification phone | Don't lose access to your account!<br>Prese very your authentication phone number below.   | Don't lose access to your account!<br>Thanks! We'll use the info below to recover your account if you forget your password. Click "finish" to close this page. |
| Thailand (+66)                                                                                                    | Thatand (+66)                                                                              | Authentication Phone is set to +66 0 17 Change                                                                                                    |
| 0 7                                                                                                    | 0 17                                                                                       | 4 Authentication Email is not configured. Set it up now                                                                                                    |
| text me (12 call me                                                                                                   | text me call me<br>We've sent a text message containing a verification code to your phone. | finish (15) cancel                                                                                                    |
| back                                                                                                    | back                                                                                       |                                                                                                    |

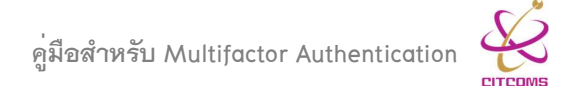

#### การตั้งค่าช่องทางอื่น ๆ สำหรับการรับ Security Code สำหรับ Multifactor Authentication

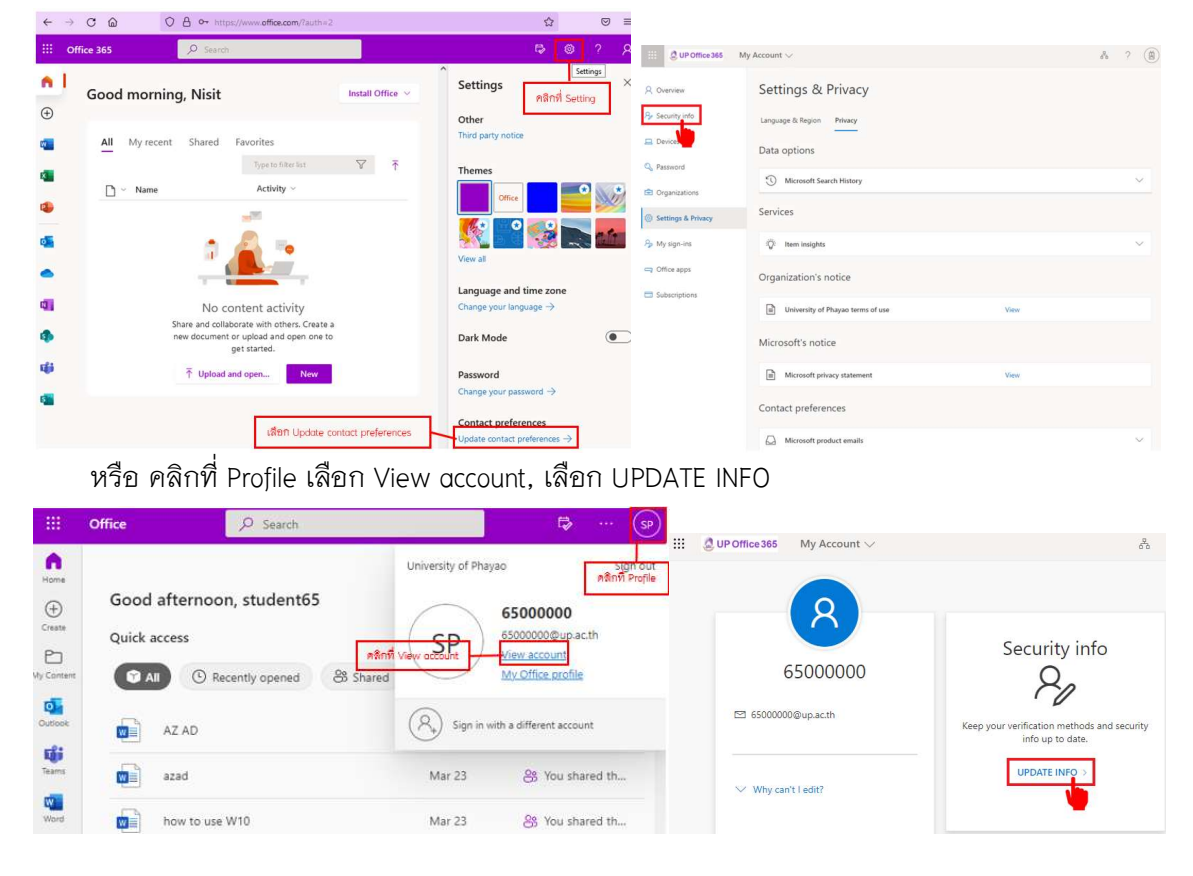

คลิกที่เครื่องหมายเกียร์ (Setting) เลือก Update contact preferences, คลิกที่ Security info

หรือสามารถเข้าโดยตรงได้ที่ https://mysignins.microsoft.com/security-info

เมื่อเข้ามาที่หน้า Security info จะแสดงวิธีในการเข้าถึงบัญชีหรือการช่องทางการ reset ผ่าน โดย ค่าเริ่มต้นจะเป็น การส่งข้อความถึงเบอร์โทรศัพท์ หรือการใส่รหัสผ่าน Initial app password สามารถ เพิ่มช่องทางสำหรับการรับ Security Code ได้ที่ +Add sign-in method(1)

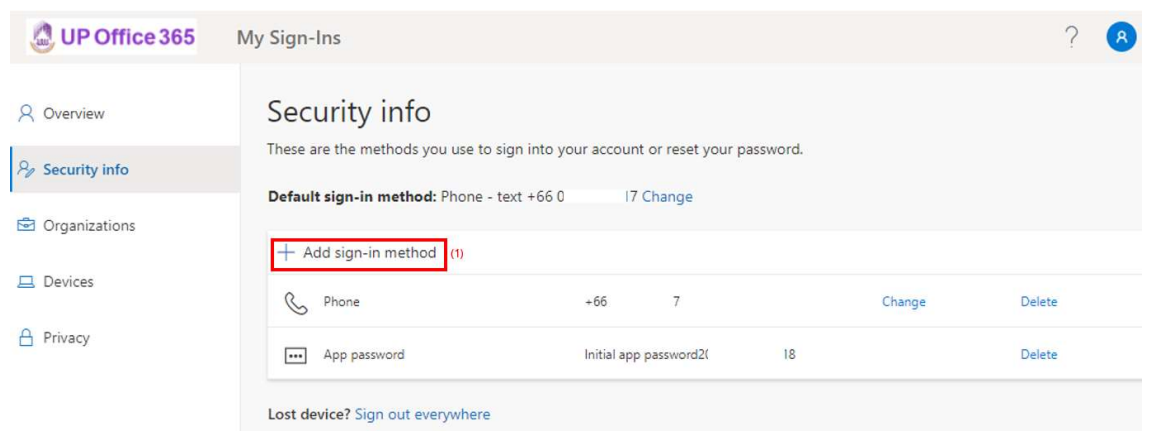

งานบริการระบบเครือข่ายคอมพิวเตอร์ 2285-2287

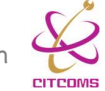

# ระบบจะมีวิธีให้เลือก 5 ช่องทางดังนี้

| Security info         | D                                      |                     |              |        |        |
|-----------------------|----------------------------------------|---------------------|--------------|--------|--------|
| These are the methods | you use to sign into your a            | ccount or reset you | ır password. |        |        |
| Default sign-in metho | d: Phone - text +{                     | 7 Change            |              |        |        |
| + Add sign-in meth    | od                                     |                     |              |        |        |
| S Phone               | +66 0                                  | 7                   |              | Change | Delete |
| ••• App password      | Initial                                | app password2       | 18           |        | Delete |
| Lost device? Sign ou  | Add a method<br>Which method would you | like to add?        |              | ×      |        |
|                       | Choose a method                        |                     |              | ~      |        |
|                       | Authenticator app                      |                     |              |        |        |
|                       | Email                                  |                     |              |        |        |
|                       | App password                           |                     |              | - 8    |        |
|                       | Office phone                           |                     |              |        |        |

- Authenticator app
- Phone
- Alternate phone
- Email
- Office phone

ซึ่งช่องทางที่เป็นที่นิยมสำหรับการรับ Security Code มี 2ช่องทางได้แก่ Authenticator app และ Phone(SMS)

## <u>วิธีการตั้งค่า Verify code ด้วย Authenticator app</u>

คลิก Add method เสือกที่ Authenticator app(1) จากนั้นกด Add(2)

| Add a method                                  | × |                                     |         |
|-----------------------------------------------|---|-------------------------------------|---------|
| Which method would you like to add?           |   | Add a method                        | ×       |
| Choose a method                               | ~ | Which method would you like to add? |         |
| Authenticator app Phone (1) Authenticator app |   | Authenticator app                   | ~       |
| Alternate phone                               |   | Can                                 | cel Ald |
| Email                                         |   |                                     | (2)     |
| Office phone                                  |   |                                     |         |

1. Download Microsoft Authenticator ลงบนอุปกรณ์, ที่หน้าจอเลือก Next เพื่อสร้าง QR code

| And           | roid                                                                                                    | iOS                                                                                                    |                                            |
|---------------|----------------------------------------------------------------------------------------------------|----------------------------------------------------------------------------------------------------|--------------------------------------------|
| Microsoft     | osoft Authenticator<br>corporation Business<br>to Wishlist                                                                                                    | Microsoft A<br>Protects your onl<br>Microsoft Corpor<br>#B in Productivity<br>#B in Productivity<br>#B in Productivity<br>#B in Productivity<br>Free | uthenticator (4+)<br>ine identity<br>ation |
| Micros        | oft Authenticator                                                                                                    | ×                                                                                                    |                                            |
| <b>0</b><br>- | Start by getting the app<br>On your phone, install the Microsoft Authenticator ap<br>After you install the Microsoft Authenticator app on you<br>I want to use a different authenticator app | . Download now<br>ur device, choose "Next",                                                                                                    |                                            |
|               |                                                                                                    | Cancel                                                                                                    |                                            |

เปิด Application Microsoft Authenticator กด +ที่มุมบนขวามมือเพื่อ Add account, เลือกที่
 "Work or school account" และเลือกที่ Scan QR code

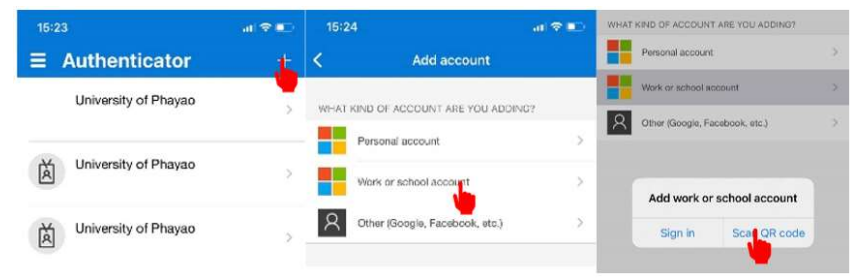

 คลิก Next บนหน้าจอของระบบเพื่อให้ระบบสร้าง QR code, ทำการ scan QR code ที่ Application จะปรากฏ Account ระบบแสดงหน้าจอว่าทำการลงทะเบียนสำเร็จ

|       |                                           |        | Security into                 |                                    |                |        |
|-------|-------------------------------------------|--------|-------------------------------|------------------------------------|----------------|--------|
| 09:08 | 1                                         | al 🕆 🖿 | These are the methods you use | to sign into your account or reset | your password. |        |
| Auth  | enticator                                 | Done   | Default sign-in method: Phon  | e - text +66 0t 17 Change          |                |        |
| à     | University of Phayao<br>65000000@up.ac.th | =      | + Add sign-in method          |                                    |                |        |
| à     | University of Phayao<br>64646464@up.ac.th |        | & Phone                       | +66(. 7                            | Change         | Delete |
| ж     | Liniversity of Phayao                     |        | App password                  | Initial app password;              | 18             | Delete |
| À     | 63636363@up.ac.th                         |        | Microsoft Authenticator       |                                    |                | Delete |

วิธีการเปลี่ยนช่องทางการ Authentication ให้คลิกที่ Change ซึ่งสามารถเลือกที่ Microsoft Authenticator app ได้ 2 วิธี

| Security info                        |                                                |   |        |
|--------------------------------------|------------------------------------------------|---|--------|
| These are the methods you use to sig | n into your account or reset your password.    |   |        |
| Default sign-in method: Phone - tex  | t +66 7 Change                                 |   |        |
| + Add sign-in method                 |                                                |   |        |
| S Phone                              | Change default method                          | × | Delete |
| App password                         | Which method would you like to use to sign in? |   | Delete |
| Microsoft Authenticator              | Phone - text +66 0/ 7                          | ~ | Delete |
|                                      | Phone - call +66 0€ 7                          |   |        |
|                                      | Phone - text +66 0 7                           |   |        |
|                                      | Microsoft Authenticator - notification         |   |        |
|                                      | Authenticator app or hardware token - code     |   |        |

งานบริการระบบเครือข่ายคอมพิวเตอร์ 2285-2287

## 2.1 <u>Microsoft Authenticator – notification</u> สามารถเลือกใช้งานได้ดังนี้

 ตัวเลือกที่ 1 Approve sign-in คือ กรอกรหัสผ่าน + ต้องมีการ Approve ผ่าน App ถึงจะเข้าถึงบัญชีได้ (ระบบจะเลือกเป็นตัวเลือกหลัก ใช้ได้ทันที) การเข้าใช้งาน ทำการ sign in ที่ website กรอก Username และ Password ระบบ จะแจ้งเตือนให้ Approve sign in ที่อุปกรณ์ของผู้ใช้งาน(1) หรือ(2) กดที่ "I can't use my Microsoft Authenticator app right now" เพื่อให้ Application สร้าง One-time password code เพื่อนำมากรอกเข้าระบบ

#### UP Office 365 (1) 65000000@up.ac.th Approve sign in request Approve sign-in? Open your Microsoft Authenticator app and Approve sign-in? ersity of Phayao 65000000@up.ac.th approve the request to sign in. I can't use my Microsoft Authenticator app right now Deny Approve More information UP Office 365 (2) University of Ph... UP Office 365 ← 6500000@up.ac.th 65000000@up.ac.th Notifications enabled Enter code Approve sign in request 9 You can use this device to approve notifications to rify your sign-ins [123] Please type in the code displayed on your Open your Microsoft Authenticator app and authenticator app from your device One-time password code approve the request to sign in. 24 812534 812 534 I can't use my Microsoft Authenticator app right now More information 🚱 Enable phone sign-in More information Change password RΞ Update security info Powered by CITCOMS, University of Phayao. Review recent activity Powered by CITCOMS, University of Phayao.

๑ ตัวเสือกที่ 2 Password Less คือ ไม่ต้องใช้รหัสผ่าน (Enable phone sign-in) เปิด App Microsoft Authenticator เสือกบัญชี กด "Enable phone sign-in" กด "Continue" (พิมพ์รหัสผ่าน กด Approve เพื่อเข้าสู่ระบบตามขั้นตอนตรวจสอบ) กด Register เมื่อสำเร็จในบัญชีจะแสดง "Passwordless sign-in enable"

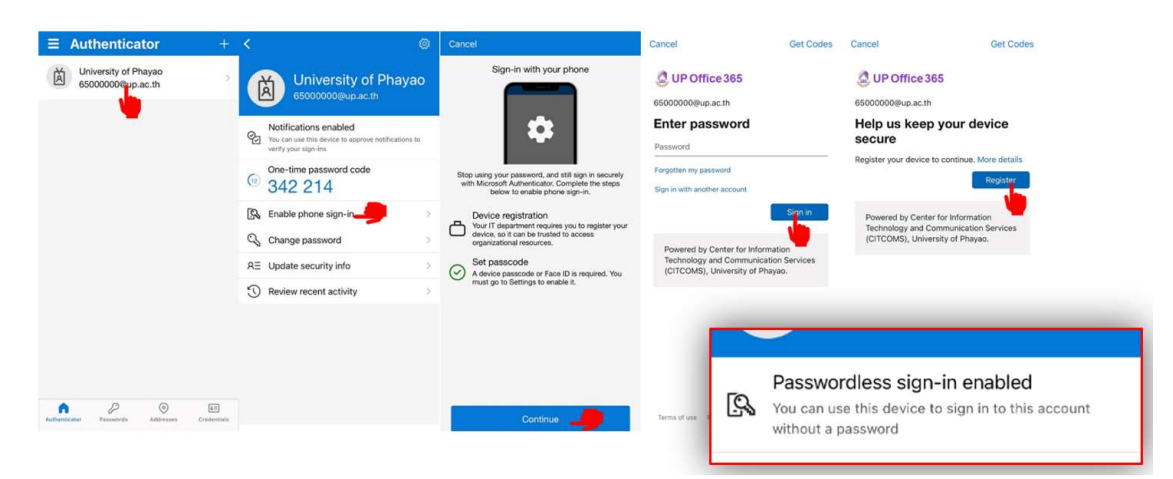

งานบริการระบบเครือข่ายคอมพิวเตอร์ 2285-2287

# <u>การใช้งาน</u>

เมื่อทำการ Sign in ขณะที่ระบบให้กรอกรหัสผ่าน คลิก "Use an app instead" ระบบจะแสดงตัวเลข 2 หลักขึ้นมา พร้อมกับแจ้งเตือนในโทรศัพท์ กรอกเลขให้ตรงกัน จะสามารถเข้าระบบได้โดยไม่ต้อง กรอกรหัสผ่าน

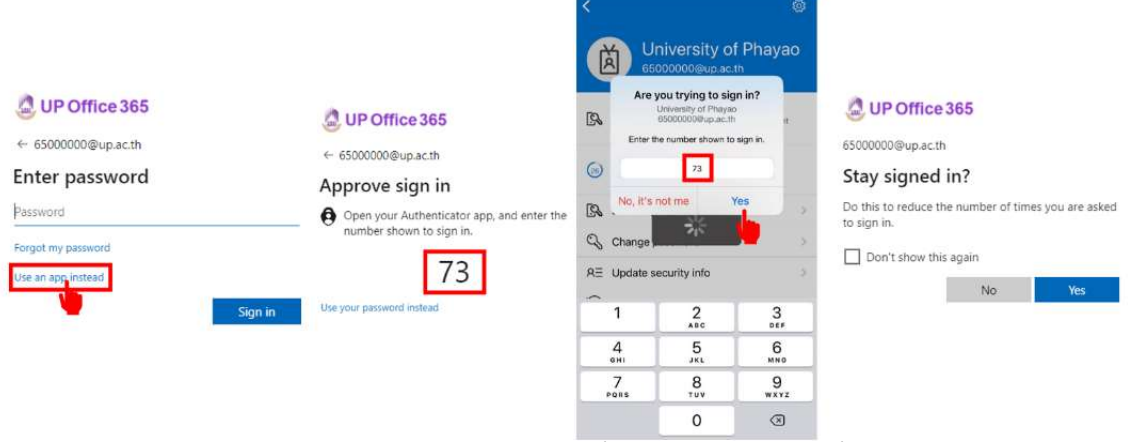

\* หมายเหตุ Passwordless จะเปิดได้ 1 เครื่อง ต่อ 1 บัญชี เท่านั้น

2.2 <u>Authenticator app or hardware token – code</u> เมื่อ sign in เข้าใช้งานระบบจะให้ไส่ Code ซึ่งแสดงใน Microsoft Authenticator app เท่านั้น

| UP Office 365                             | University of Ph<br>6500000@up.ac.th                                         | UP Office 365                                                                                                    |  |
|-------------------------------------------|------------------------------------------------------------------------------|----------------------------------------------------------------------------------------------------|--|
| ← 6500000@up.ac.th                        |                                                                              | ← 65000000@up.ac.th                                                                                                  |  |
| Enter code                                | Notifications enabled<br>You can use this device to approve netifications to | Enter code                                                                                                    |  |
| Enter the code displayed in the Microsoft | verify your sign-ins                                                         | <ul> <li>Please type in the code displayed on your<br/>authenticator app from your device</li> <li>812534</li> </ul> |  |
| Authenticator app on your mobile device   | One-time password code<br><sup>(24)</sup> 812 534                            |                                                                                                    |  |
| More information                          | S Enable phone sign-in                                                       | More information                                                                                                    |  |
| Verify                                    | 🔍 Change password                                                            | V rify                                                                                                    |  |
|                                           | RΞ Update security info >                                                    | -                                                                                                    |  |
| Powered by CITCOMS, University of Phayao. | S Review recent activity                                                     | Powered by CITCOMS, University of Phayao.                                                                            |  |